## Adding a CV/Biosketch to iRIS Profile

After logging in iRIS, hover over My Profile as shown below.

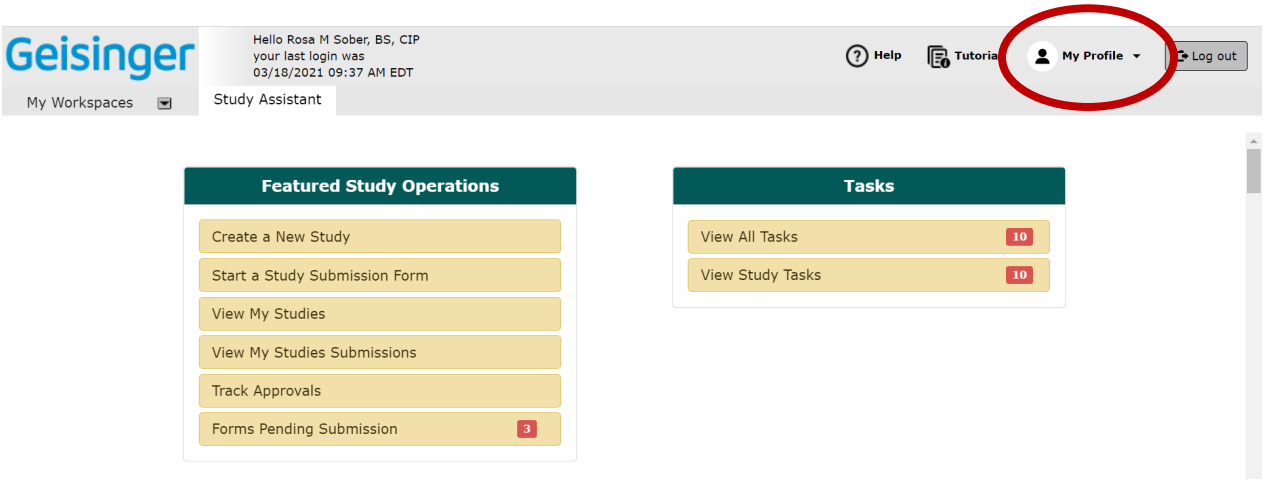

## Select "My Account" in the menu that appears.

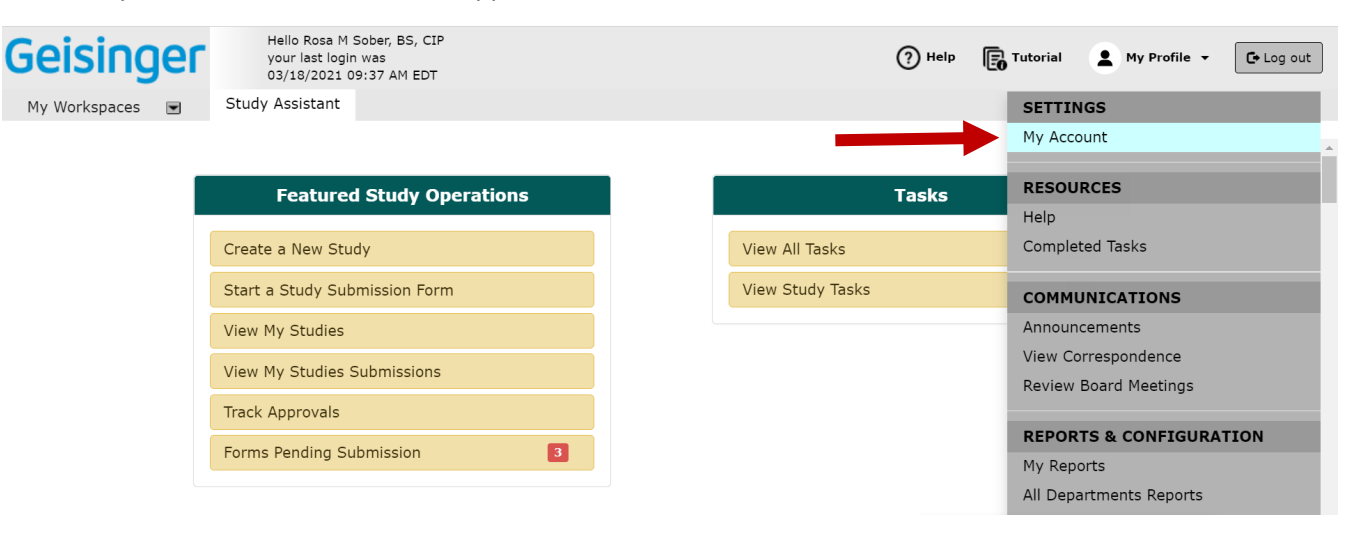

That brings you to your profile shown below.

| Geising              | jer             | Account: Rosa M Sober, BS<br>Department: Gelsinger - IRE<br>Path: Home | , CIP<br>Operations & HRPP                 | (?) Help | My Profile 👻 | C Log out    |
|----------------------|-----------------|------------------------------------------------------------------------|--------------------------------------------|----------|--------------|--------------|
| My Workspaces        | My Prof         | ile My Account -                                                       | Rosa M Sober, BS, CIP                      |          |              | • Back       |
|                      |                 |                                                                        |                                            |          |              | Save Changes |
| Profile              | * Last Name: So | ber                                                                    | First Name: Rosa                           |          |              | <u>_</u>     |
| Biosketch, CV, Pubs  |                 |                                                                        | Personal<br>Question:                      |          |              |              |
| Training History     |                 |                                                                        | Personal<br>Answer:                        |          |              |              |
| Medical Licenses     |                 |                                                                        | Contact                                    |          |              |              |
| Signature            |                 |                                                                        | (* fields required)                        |          |              |              |
| Signoff Availability |                 |                                                                        | * Email Address:<br>Email Address Required |          |              |              |
| Notes                |                 |                                                                        | Mailing Address:                           |          |              |              |
|                      |                 |                                                                        |                                            |          |              |              |
|                      |                 |                                                                        |                                            |          |              |              |
|                      |                 |                                                                        | Physical Address:                          |          |              |              |
|                      |                 |                                                                        |                                            |          |              |              |
|                      |                 |                                                                        |                                            |          |              |              |

Click on "Biosketch, CV, Pubs." to get to the screen below.

| jer        | A<br>D<br>P                            | ccount: Rosa M Sober, BS, CIP<br>Pepartment: Geisinger - IRB Operations<br>ath: Home | & HRPP                                                                                                    |                                                                                                    | (?) Help                                                                                                    | My Profile 🔻                                                                                                    | C Log out                                                                                                    |
|------------|----------------------------------------|--------------------------------------------------------------------------------------|----------------------------------------------------------------------------------------------------|----------------------------------------------------------------------------------------------------|----------------------------------------------------------------------------------------------------|----------------------------------------------------------------------------------------------------|----------------------------------------------------------------------------------------------------|
|            | My Profil                              | e My Account - Rosa M S                                                              | Sober, BS, CIP                                                                                                    |                                                                                                    |                                                                                                    |                                                                                                    | • Back                                                                                                    |
| Curricu    | lum Vit                                | ae (CV) or Biosketch                                                                 |                                                                                                    |                                                                                                    |                                                                                                    | Add                                                                                                    | CV or Biosketch                                                                                                    |
| Remove     | Edit                                   | Document Type                                                                        | Version Date                                                                                                    | Title                                                                                                    |                                                                                                    |                                                                                                    | View Document                                                                                                    |
| Publica    | tions                                  |                                                                                      |                                                                                                    | NO CV has been added                                                                                                    |                                                                                                    | Ì                                                                                                    | Add Publication                                                                                                    |
| Remove     | Edit                                   | Publication Type                                                                     | Publication date                                                                                                    | Publication Title                                                                                                    |                                                                                                    | \                                                                                                    | View Attachment                                                                                                    |
| No Publica | ation has b                            | been added.                                                                          |                                                                                                    |                                                                                                    |                                                                                                    |                                                                                                    |                                                                                                    |
|            |                                        |                                                                                      |                                                                                                    |                                                                                                    |                                                                                                    |                                                                                                    |                                                                                                    |
|            |                                        |                                                                                      |                                                                                                    |                                                                                                    |                                                                                                    |                                                                                                    |                                                                                                    |
|            |                                        |                                                                                      |                                                                                                    |                                                                                                    |                                                                                                    |                                                                                                    |                                                                                                    |
|            |                                        |                                                                                      |                                                                                                    |                                                                                                    |                                                                                                    |                                                                                                    |                                                                                                    |
|            | Curricu<br>Remove<br>Publica<br>Remove | My Profi                                                                             | Account: Rosa M Sober, BS, CIP<br>Department: Geisinger - IRB Operations<br>Path: Home<br>My Profile My Account - Rosa M S<br>Curriculum Vitae (CV) or Biosketch<br>Remove Edit Pocument Type<br>Publications<br>Remove Edit Publication Type<br>No Publication has been added. | Account: Rosa M Sober, BS, CIP<br>Department: Gelsinger - IRB Operations & HRPP<br>Path: Home<br>My Profile My Account - Rosa M Sober, BS, CIP<br>Curriculum Vitae (CV) or Biosketch<br>Remove Edit Document Type Version Date<br>Publications<br>Remove Edit Publication Type Publication date<br>No Publication has been added. | Account: Rosa M Sober, BS, CIP<br>Department: Gelsinger - IRB Operations & HRPP<br>Path: Home<br>My Profile My Account - Rosa M Sober, BS, CIP<br>Curriculum Vitae (CV) or Biosketch<br><u>Remove Edit Pocument Type Version Date Title</u><br>No CV has been added<br>Publications<br><u>Remove Edit Publication Type Publication date Publication Title</u><br>No Publication has been added. | Account: Rosa M Sober, BS, CIP<br>Department: Geisinger - IRB Operations & HRPP<br>Path: Home<br>My Profile My Account - Rosa M Sober, BS, CIP<br>Curriculum Vitae (CV) or Biosketch<br><u>Remove Edit Pocument Type Version Date Title</u><br>No CV has been added<br>Publications<br><u>Remove Edit Publication Type Publication date Publication Title</u><br>No Publication has been added. | Account: Rosa M Sober, BS, CIP<br>Department: Geisinger - IRB Operations & HRPP<br>Path: Home<br>My Profile My Account - Rosa M Sober, BS, CIP<br>Curriculum Vitae (CV) or Biosketch<br>Remove Edit Pocument Type Version Date Title<br>No CV has been added<br>Publications<br>Remove Edit Publication Type Publication date Publication Title No Publication Title |

Upload CV or Biosketch on the screen below. You are able to drag and drop into the box as directed below and make sure to SAVE UPLOADED FILE.

| Geising                              | Account: Rosa<br>Department: G<br>Path: Home > 1 | M Sober, BS, CIP<br>elsinger - IRB Operations & HRPP<br>ny profile | (?) Help | My Profile  Log out        |
|--------------------------------------|--------------------------------------------------|--------------------------------------------------------------------|----------|----------------------------|
| My Workspaces                        | My Profile My                                    | Account - Rosa M Sober, BS, CIP                                    |          |                            |
| 11                                   |                                                  |                                                                    |          | Save Uploaded File to IRIS |
| Profile<br>Biosketch, CV, Pubs       | Edit the Document You Selected                   |                                                                    |          |                            |
| Training History<br>Medical Licenses | *Document Type:                                  | Curriculum Vitae (CV)     Disclosel                                |          |                            |
| Signature<br>Signoff Availability    | *Title:                                          |                                                                    |          |                            |
| Notes                                | Version Date:                                    |                                                                    |          |                            |
|                                      | Load the document into iRIS:                     | Drag your file here or click in this area.                         |          |                            |
|                                      |                                                  | Name View the Document Download the Do                             | ocument  |                            |